## Guía de Uso Education Database (Proquest)

Base de datos de Educación

Base de datos que provee de citas; resúmenes y textos completos de artículos de más de 700 revistas en el área de educación y ciencias afines. Principalmente en idioma inglés; abarca desde 1988 a la fecha.

<sup>•</sup> Ingrese a <u>http://bibliotecas.uc.cl/</u>, Bases de datos: "ProQuest Education Journals"

#### Realice una búsqueda

• La búsqueda avanzada entrega diversas opciones para construir una estrategia de búsqueda.

| Education Database |                    |                           |                          |                      |    |                 |                                             |  |
|--------------------|--------------------|---------------------------|--------------------------|----------------------|----|-----------------|---------------------------------------------|--|
| Búsqueda básica    | Búsqueda avanzada  | Publicaciones             |                          |                      |    |                 |                                             |  |
| Búsq               | ueda avanz         | ada Línea de comandos     | Tesauro Códigos de campo | Consejos de búsqueda |    |                 | Pontificia Universidad<br>Catolica de Chile |  |
|                    | training           |                           |                          |                      | en | Cualquier campo | Ŏ                                           |  |
| Añadir             | history            |                           |                          |                      | en | Cualquier campo | (2)                                         |  |
| Limitar a          | 🛛 🔲 Texto completo | 🗏 Evaluado por expertos 🜖 |                          |                      |    |                 |                                             |  |
| Fecha de           | publicación: Too   | das las fechas 🔹          | ,                        |                      |    |                 | 4 Borrar opciones de búsqueda               |  |

- 1. Ingrese en inglés los términos de búsqueda.
- 2. Seleccione el campo del que se recuperarán los términos.
- 3. Seleccione alguno de los conectores booleanos disponibles.
- 4. Pinche Buscar o continúe precisando su búsqueda usando las opciones de Limitar a.

### \*Sugerencias

- Si sólo desea obtener textos completos, marque el recuadro "Texto completo" en opción "Limitar". Aparecen más opciones de busqueda donde le permiten limitar aún mas su tema de busqueda como tipo de fuente, tipo de documento e idioma.
- 2. La opción **Tesauro** le permitirá identificar el lenguaje especializado y controlado para determinar los términos de búsqueda apropiados o relacionados a su tema.

| 2 | •<br>Más opciones de búsqueda                                                               |                                                                                                    |                                                                |   |
|---|---------------------------------------------------------------------------------------------|----------------------------------------------------------------------------------------------------|----------------------------------------------------------------|---|
|   | Tipo de fuente:                                                                             | Tipo de documento:                                                                                                    | Idioma:                                                        |   |
|   | Seleccionar todo                                                                            | Seleccionar todo                                                                                                    | Seleccionar todo                                               |   |
|   | Blogs, podcasts y sitios web Documentos de trabajo Informes Libros Otras fuentes Periódicos | <ul> <li>Perfil de empresa</li> <li>Plan empresarial</li> <li>Ponema</li> <li>Ponencia</li> <li>Portada/primera plana</li> <li>Preliminares</li> </ul> | Afrikaans     Aemán     Sugaro     Catalán     Checo     Chino | Î |
|   | Ponencias y actas Ordenar resultados por: Relevancia Entradas por página: 20                | T Receta                                                                                                    | <ul> <li>Eslovaco</li> </ul>                                   | • |

# Guía de Uso Education Database (Proquest)

## Base de datos de Educación

### Administre sus resultados

| Education Database                                                                                                |                                               |                                                                                                    |                                                                     |                                           |  |  |
|----------------------------------------------------------------------------------------------------|-----------------------------------------------|----------------------------------------------------------------------------------------------------|---------------------------------------------------------------------|-------------------------------------------|--|--|
|                                                                                                    |                                               |                                                                                                    |                                                                     |                                           |  |  |
| Búsqueda                                                                                                    | a básica Búsqueda avanzada Publicaciones      |                                                                                                    |                                                                     |                                           |  |  |
|                                                                                                    |                                               |                                                                                                    |                                                                     |                                           |  |  |
|                                                                                                    | (teacher training) AND (digital competencies) |                                                                                                    |                                                                     | ۹                                         |  |  |
| (                                                                                                    | Texto completo 🛛 Evaluado por expertos 🟮      |                                                                                                    | Modificar búsqueda Búsquedas reciente                               | s Guardar búsqueda/alerta ▼               |  |  |
| Búsquedas relacionadas teacher education teacher education AND teaching teacher education AND teachers Ver todo > |                                               |                                                                                                    |                                                                     |                                           |  |  |
|                                                                                                    | 7.688 resultados Buscar en los resultados     |                                                                                                    | 99 Citar Enviar por correo electrónico                              | o 🚖 Imprimir 📲 Guardar                    |  |  |
|                                                                                                    | Relevancia Vordenar                           | 1-20 0 entradas seleccionadas                                                                                                    | Ċ                                                                   | Vista breve Vista detallada               |  |  |
|                                                                                                    | 01 😭                                          | Digital literacy for teachers in Cuban Tourism and Hotel Managen                                                                                                    | nent Schools. Some experiences on its develop                       | oment/Alfabetización <mark>digital</mark> |  |  |
| U                                                                                                    | Bestringir resultados                         |                                                                                                    |                                                                     |                                           |  |  |
|                                                                                                    | Texto completo                                | Interacter training in CT. CTC competencies Afabetzata de ofinetada<br>una initiaria in CT. CTC competencies Afabetzata of a figital de los<br>uraning and competencies (Miratia, 2012). This process should not re<br><u>Competency</u> Framework, since it is students<br>Referencias (33) | y sociedad dei conformiento, barcerona 12.5 (Sin 20<br>;<br>ly only | nu): 0-10.                                |  |  |
|                                                                                                    | Artículos evaluados por expertos              | Resumen/detalles 📋 Texto completo 🛛 🔂 Texto completo - Pl                                                                                                    | JF (194 KB)                                                         | Vista ~                                   |  |  |
|                                                                                                    |                                               | (4)                                                                                                    |                                                                     |                                           |  |  |

- 1. Restrinja sus resultados (opcional). Ej.: Fecha de publicación, Idioma.
- 2. Ordene los resultados (opcional). Ej.: por Relevancia.
- 3. Pinche el ícono Vista para ver el resumen del registro (opcional).
- 4. Obtenga el Texto completo del artículo de su interés en formato PDF y/o HTML.
- 5. Seleccione los resultados de su interés para poder enviar su selección por email, imprimir, guardar o citar.
- 6. Genere automáticamente la cita bibliográfica según la norma de su especialidad.

Si necesita más ayuda, **solicítela a su bibliotecóloga:** Daniela González H. ☎ 22354 7921 o ⊠ <u>dagonzalezh@uc.cl</u> (Provisorio)

Guía de Uso ProQuest Education Journals por <u>Bibliotecas UC</u> se encuentra bajo una Licencia <u>Creative Commons Atribución-NoComercial-SinDerivadas 3.0 Chile</u>.

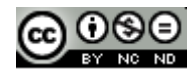

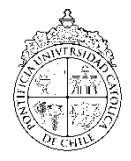

PONTIFICIA UNIVERSIDAD CATÓLICA DE CHILE / BIBLIOTECAS UC